Instalação do OpenVPN

1- Realizar o download do Open VPN em dos links abaixo:

Se o seu computador tiver Windows 10 http://www.mogiguacu.sp.gov.br/vpn/openvpn-win10.exe

Se o seu computador tiver Windows 7 ou Windows 8 http://www.mogiguacu.sp.gov.br/vpn/openvpn-win7-8.exe

2 - Após o download, execute o instalador do OpenVPN, dependendo do seu navegador siga as instruções abaixo:

• Se caso estiver o Google Chrome ele vai ficar assim no canto inferior esquerdo, clique e confirme qualquer solicitação para prosseguir com a instalação:

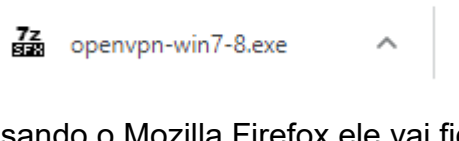

 Se caso estiver usando o Mozilla Firefox ele vai ficar assim no canto superior ao lado da barra de endereços, clique no nome dele e confirme qualquer solicitação para prosseguir com a instalação:

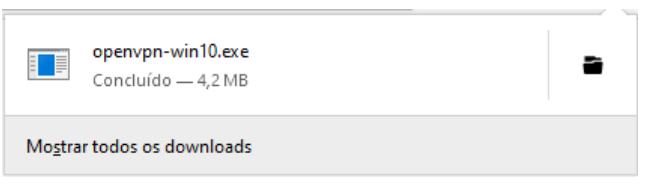

 Se caso estiver usando o Microsoft Edge ele pedirá a confirmação do download, clique em Salvar

| O que você deseja fazer com openvpn-win7-8.exe (4.2 MB)?<br>De: moqiquacu.sp.gov.br | Executar | Salvar | ^ | Cancelar | $\times$ |
|-------------------------------------------------------------------------------------|----------|--------|---|----------|----------|
| 55 15                                                                               |          |        |   |          |          |
|                                                                                     |          |        |   |          |          |

Depois clique em executar e confirme qualquer solicitação para prosseguir com a

| Download de openvpn-win7-8.exe concluído. | Executar | Abrir pasta | Exibir downloads | × |   |
|-------------------------------------------|----------|-------------|------------------|---|---|
|                                           |          |             |                  |   | l |

instalação:

3 - Se aparecer essa tela clique em "Mais Informações" e depois em Executar assim mesmo:

| ×                                                                                                    | O Windows protegeu o computador                                                                                                    |
|----------------------------------------------------------------------------------------------------|----------------------------------------------------------------------------------------------------|
| O Windows protegeu o computador O Windows Defender SmartScreen impediu a inicialização de um aplicativo não reconhecido. Se você executar esse aplicativo, o computador poderá ficar ulporávial Mais informações | O Windows Defender SmartScreen impediu a inicialização de um aplicativo<br>não reconhecido. Se vocé executar esse aplicativo, o computador poderá ficar<br>vulnerável.<br>Aplicativo: openvpn-win10.exe<br>Fornecedor: Fornecedor desconhecido |
|                                                                                                    | Executar assim mesmo Não executar                                                                                                    |
| Não executar                                                                                                    |                                                                                                    |

4 - Clique em Sim, Install e Next (Próximo) em todas as telas seguintes;

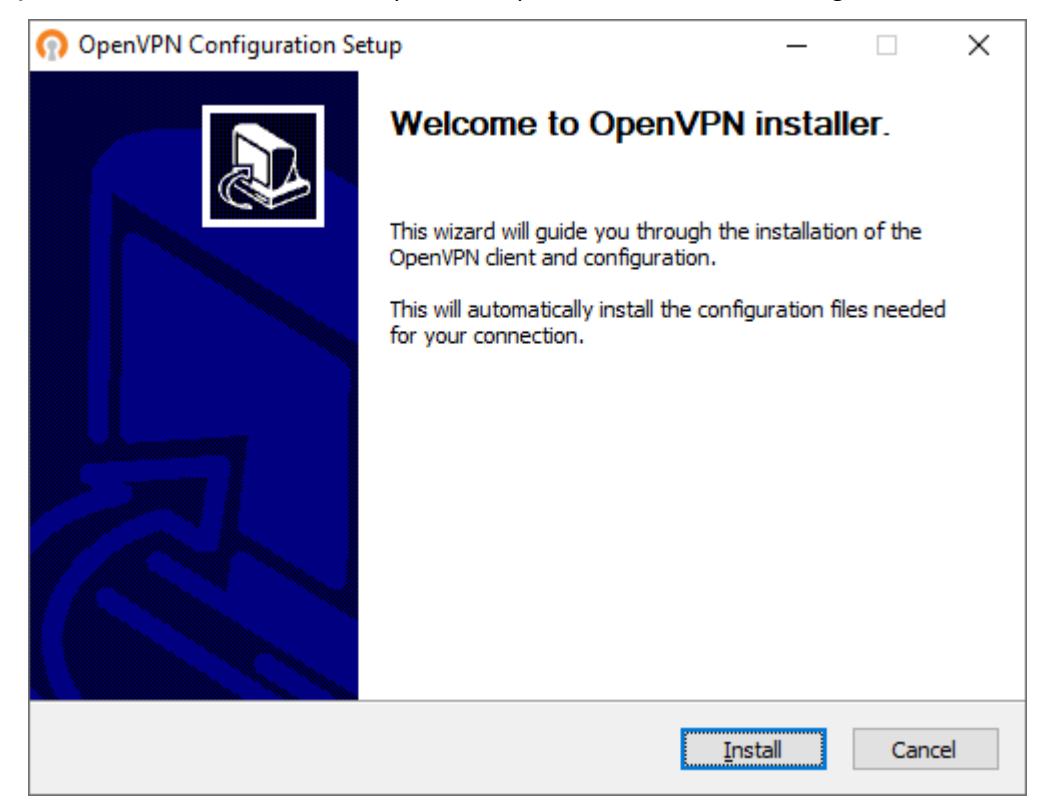

5 - Depois de instalado clique em Close;

| OpenVPN Configuration Setup                                                                                            |                | _             |    | $\times$ |
|----------------------------------------------------------------------------------------------------|----------------|---------------|----|----------|
| Installation Complete<br>Setup was completed successfully.                                                             |                |               |    | n        |
| Completed                                                                                                    |                |               |    |          |
| Completed OpenVPN installation.<br>Installing configuration files<br>Installing certificate and key files<br>Completed |                |               |    |          |
| Nullsoft Install System v2.50-1                                                                                        | < <u>B</u> ack | <u>C</u> lose | Ca | ncel     |

6 - Depois vá a área de trabalho e abra o aplicativo OpenVPN:

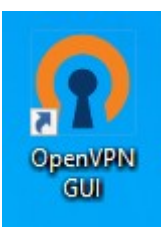

7- Após a execução ele vai direto para área do relógio do Windows e parece com o símbolo de conexão de rede com cadeado:

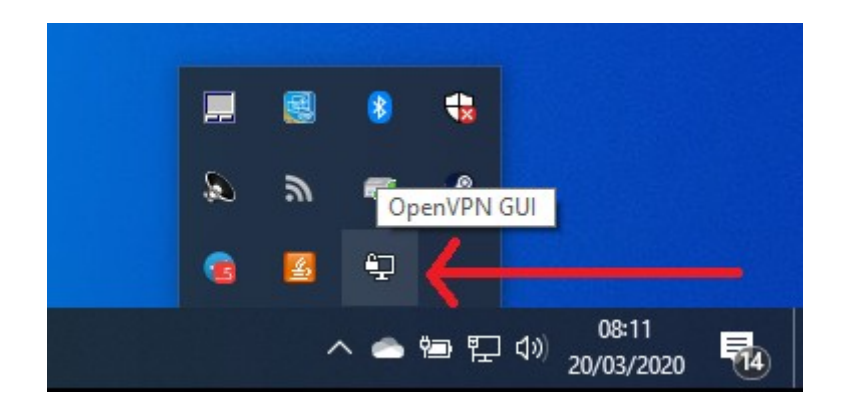

8 - Clique duas vezes sobre ele, e então ele pedirá as informações de conexão

| ਦ Conexão OpenVPN (netGuardian-TCP4-1194-guacu_vpn-co                                                                                                    | onfig)                              |                       | _         |           | $\times$ |
|----------------------------------------------------------------------------------------------------|-------------------------------------|-----------------------|-----------|-----------|----------|
| Estado atual: Conectando                                                                                                    |                                     |                       |           |           |          |
| Fri Mar 20 08:16:37 2020 OpenVPN 2.4.8 x86_64-w64-mingw32 [SS<br>Fri Mar 20 08:16:37 2020 Windows version 6.2 (Windows 8 or greate<br>Fri Mar 20 08:16:37 2020 library versions: OpenSSL 1.1.0I 10 Sep 2 | SL (Open:<br>er) 64bit<br>2019, LZC | SSL)] [LZO]<br>) 2.10 | [LZ4] [Pł | KCS11] [A | NEAL     |
| netGuardian-TCP4-1194-guacu_v                                                                                                    | ×                                   |                       |           |           |          |
| Usuário:                                                                                                    |                                     |                       |           |           |          |
| Senha:                                                                                                    |                                     |                       |           |           |          |
| Save password                                                                                                    |                                     |                       |           |           |          |
| OK Cancelar                                                                                                    |                                     |                       |           |           |          |
| <                                                                                                    |                                     |                       |           |           | >        |
|                                                                                                    |                                     |                       |           |           |          |
|                                                                                                    |                                     | OpenVPN               | GUI 11.1  | 4.0.0/2.4 | .8       |
| Desconectar Reconectar                                                                                                    |                                     |                       | 0         | )cultar   |          |

9 - Após digitar o usuário e a senha providos pela prefeitura, ele conectará e aparecerá no canto inferior próximo ao relógio essa imagem:

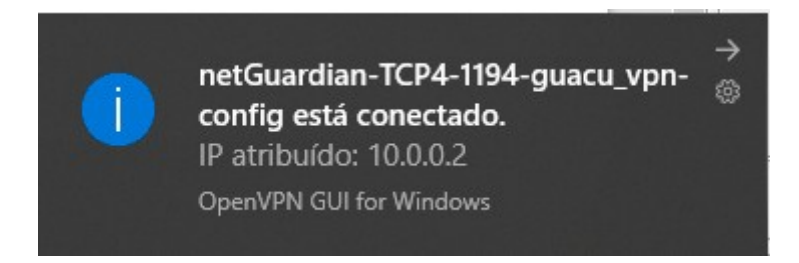

Assim o acesso remoto VPN à prefeitura está completo, para utilização do CONAM Web digite em seu navegador <u>http://10.10.0.4</u> e dos arquivos abra o "Tutorial de mapeamento de rede".